## メールアドレス指定受信登録方法

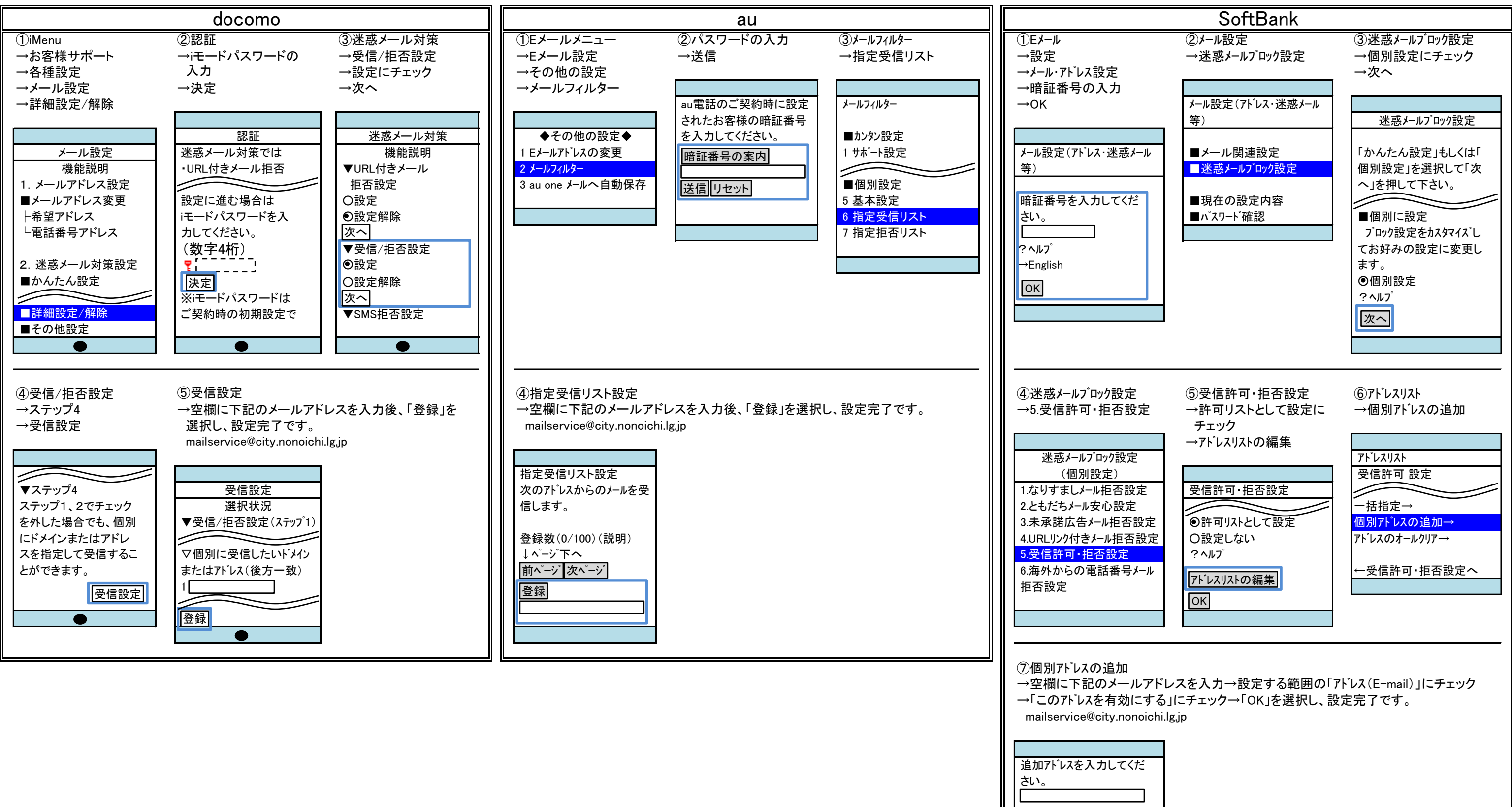

| 設定する単位 |
|--------|
|        |

●このアドレスを有効にする 〇このアドレスを無効にする

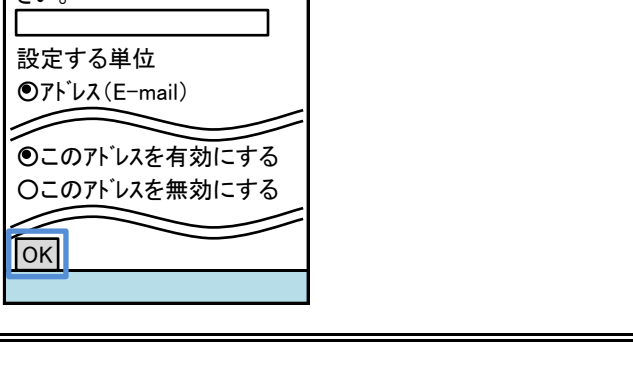